## Authorising Leave through iTrent for Managers

There are two ways to access an employee's Annual Leave request in iTrent.

You will receive an email detailing the employee's leave request. Click on the view details button.

| One of your reportees has ma | de a boliday request that needs your : | attention    |
|------------------------------|----------------------------------------|--------------|
| one of your reportees has ma |                                        |              |
|                              | Type: Personal Holiday                 | View Details |
| Ernort Bort                  | Fnd date: 12/04/2021                   |              |
| EXAMPLE MANAGER              | Lind date. 16/04/2021                  |              |
|                              | Start balance: 125.8 hours             |              |
|                              | Holiday requested: 37 hours            |              |
|                              | End balance: 88.8 hours                |              |

This will take you through to the list of tasks which you have outstanding.

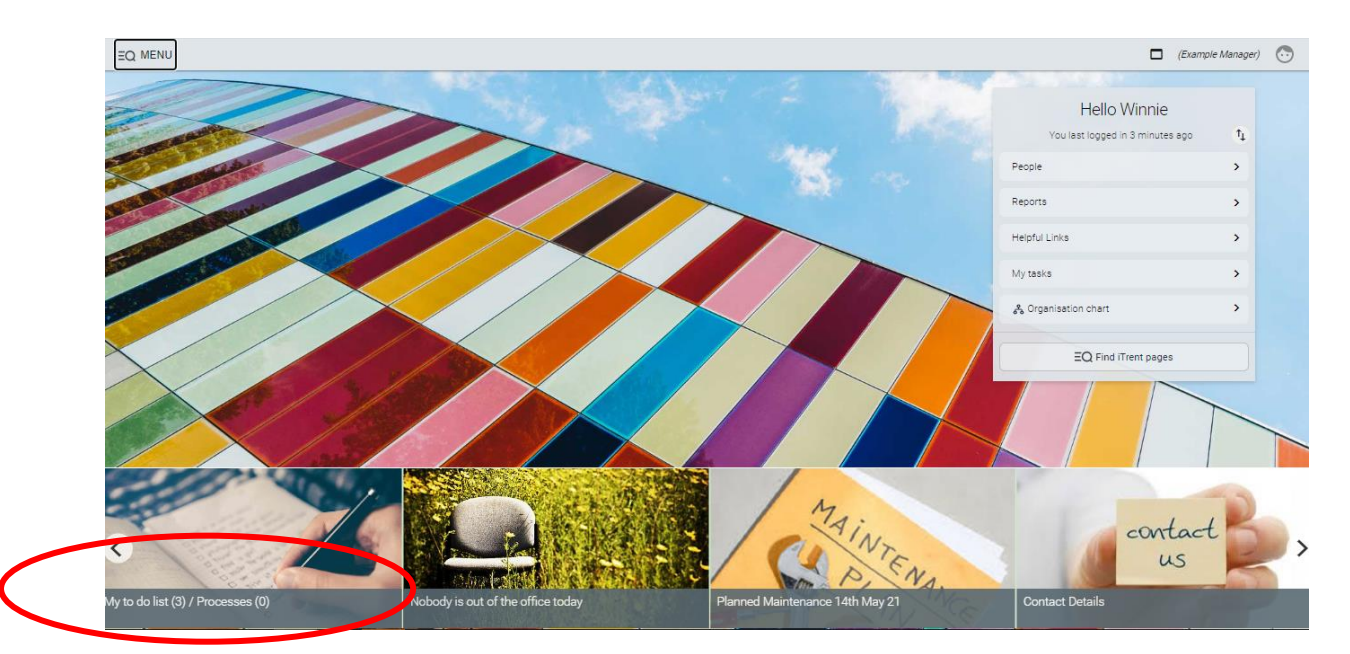

Alternatively, if you are already in iTrent click on your to do list

| Once on the to do list click on the relevant holiday requ |
|-----------------------------------------------------------|
|-----------------------------------------------------------|

| TO DO LIST (4) PROCESSES (0)                                                                                                    |                           |
|----------------------------------------------------------------------------------------------------|---------------------------|
| □ Select all                                                                                                    |                           |
| 29/03/2021 (1)                                                                                                    | Select all for 29/03/2021 |
| Time & Expenses claim Ernest Best - OT000007 (RDC Monthly) * EXAMPLE UNIT * Example Overtime Claim * Previously authorised<br>Due: 29/03/2021           REQUIRES AUTHORISATION         More | by BRAYBROOK_V            |
| 30/03/2021 (2)                                                                                                    | Select all for 30/03/2021 |
| Time & Expenses claim *Restricted*         Due: 30/03/2021 Restricted         REQUIRES AUTHORISATION         More                                                                           | (>                        |
| Time & Expenses claim Ernest Best - OT000007 (RDC Monthly) * EXAMPLE UNIT * Example Overtime Claim * Due: 30/03/2021     REQUIRES AUTHORISATION More                                        | (                         |
| 01/04/2021 (1)                                                                                                    | Select all for 01/04/2021 |
| Holiday absence details Ernest Best - 88888 * EXAMPLE UNIT * Start date: 12/04/2021 * End date: 18/04/2021 * Due: 01/04/2021 REQUIRES AUTHORISATION More                                    | $\sim$                    |

This will take you onto the holiday request.

You can check your employee's holiday balances by clicking on the plus sign next to holiday balances at the bottom of the screen.

To authorise or not authorise, select the correct option from the Authorisation Drop down menu. If you select Not Authorised you must put a reason in the Reason box below. Once you click save your employee will receive an email informing them whether their request is authorised or not authorised and the reason why if it has not been authorised.

| Holiday period  |                     |                   |   |  |
|-----------------|---------------------|-------------------|---|--|
| rioliday period | Holiday period      | More than one day | ~ |  |
| Holiday start   |                     |                   |   |  |
|                 | Holiday start date® | 12/04/2021        |   |  |
|                 | Holiday start type  | Full day          |   |  |
|                 | Holiday start time  |                   |   |  |
|                 | Hours absent        |                   |   |  |
| Holiday end     |                     |                   |   |  |
|                 | Holiday end date®   | 18/04/2021        |   |  |
|                 | Holiday end type    | Full day          |   |  |
|                 | Holiday end time    |                   |   |  |
|                 | Hours absent        |                   |   |  |
| Absence         |                     |                   |   |  |
|                 | Absence type        | Personal Holiday  | ~ |  |
|                 | Authorization       | Not applicable    |   |  |

| Authorisation                                                                                                    |                                             |                              |                           |                                      |
|----------------------------------------------------------------------------------------------------|---------------------------------------------|------------------------------|---------------------------|--------------------------------------|
| User name                                                                                                    | WBEST                                       |                              |                           |                                      |
| Authorisation status*                                                                                                    |                                             | ~                            |                           |                                      |
| Reason                                                                                                    | Authorised<br>Not authorised                |                              |                           |                                      |
|                                                                                                    |                                             |                              |                           |                                      |
| - Holiday balances                                                                                                    | liday                                       |                              |                           |                                      |
| — Holiday balances<br>EXAMPLE MANAGER - RDC Scale 1 - 6 ho<br>Holiday period                                                              | oliday<br>Entitlement                       | Taken                        | Scheduled                 | Balance                              |
| - Holiday balances<br>EXAMPLE MANAGER - RDC Scale 1 - 6 ho<br>Holiday period<br>01/01/2020 - 31/03/2020 (Part)                            | oliday<br>Entitlement<br>162.8 H            | Taken<br>0 H                 | Scheduled<br>0 H          | Balance<br>162.8 H                   |
| - Holiday balances<br>EXAMPLE MANAGER - RDC Scale 1 - 6 ho<br>Holiday period<br>01/01/2020 - 31/03/2020 (Part)<br>01/04/2020 - 31/03/2021 | oliday<br>Entitlement<br>162.8 H<br>162.8 H | <b>Taken</b><br>0 H<br>7.5 H | Scheduled<br>0 H<br>7.5 H | <b>Balance</b><br>162.8 H<br>147.8 H |

You can also see an employee's holiday record by going to 'People' in the quick links on the front page and selecting the employee you wish to look at. 1. Here you can see a summary calendar showing and absence and a remaining entitlement field. By clicking on the Holiday menu (2) at the bottom of the page you can visit various screens including where to enter an annual leave booking for an employee who may be having difficulty with booking leave themself.

| i Trent 27/03/2021 ×     |                                                                                                    | C (Exam                                                                                                    |
|--------------------------|----------------------------------------------------------------------------------------------------|----------------------------------------------------------------------------------------------------|
| SEARCH FIND ITRENT PAGES | 💿 Erne                                                                                                    | est Best C                                                                                                    |
|                          | Personal<br>Known as Ernest born on 26/11/1972<br>88888 (Personal ref.)                                                                                                    | Employment<br>EXAMPLE MANAGER   EXAMPLE UNIT<br>37.00 hours   Employee   Full time   Permanent   Scale P002   Scalepoint<br>28<br>Occupancy started on 01/01/2020<br>Reporting manager<br>Winnie Best<br>Example Director |
|                          | Calendar<br>• VIEW FULL CALENDAR<br>28 Mar - 10 Apr 2021<br>29 30 31 01 02 03 04 05 06 07 08 09 10<br>• • • • • • • • • • • • • • • • •                                             | 1 Apr 2020 - 31 Mar 2021<br>1 Apr 2020 - 31 Mar 2021<br>1 Apr 2020 - 28 Mar 2021<br>1 Apr 2020 - 28 Mar 2021<br>0 Do sickness<br>(as of last calculation)<br>0 sickness<br>(as of last calculation)                       |
|                          | LIN     Personal Information > Position Information > Sicks     D     D     D     D     D     D     D     D     D     D     D     D     D     D     D     D     D     D     D     D | KS Time and Expenses V Holiday                                                                                                    |

If you are going to be on leave you can set the system to send your tasks, for authorisation, to someone else in your absence.

|           | Hello Winnie                      |            |
|-----------|-----------------------------------|------------|
|           | You last logged in 26 minutes ago | ↑ <b>Ļ</b> |
| a the sec | People                            | >          |
|           | Reports                           | >          |
|           | Helpful Links                     | >          |
|           | My tasks                          | >          |
|           | & Organisation chart              | >          |
|           | EQ Find iTrent pages              |            |
|           |                                   |            |

~

On the home page select My Tasks from the Quick links on the right hand side of the page

Go to Set up a new task redirection

| LINKS                                                |
|------------------------------------------------------|
| V My Tasks                                           |
|                                                      |
| Task redirection         Set up new task redirection |
|                                                      |

Enter the start and end dates of your absence.

In the 'Process Type' drop down menu select 'Redirect all'

Use the magnifying glass to search for the person who your tasks need to be redirected to.

Click Save

| My task redirection details | lew 🗸 MENU   |   |          | C 🖻 |
|-----------------------------|--------------|---|----------|-----|
| Start date                  | 01/06/2021   |   | <b>—</b> |     |
| End date                    | 08/06/2021   |   |          |     |
| Process type                | Redirect all | ~ |          |     |
| Redirect to                 | CBEST        |   | Q        |     |